## Sammellastschriften im Online-Banking

## Die folgenden Schritte zeigen exemplarisch die Ausführung von Sammelüberweisungen im Online-Banking.

- 1. Reiter "Überweisung"  $\rightarrow$  "Sammelüberweisung" auswählen.
- 2. Datenfeld "Bezeichnung" befüllen.
- 3. Button "Posten aus Vorlagen hinzufügen" klicken.

| VerbundVolksba  | nk OWL eG                                                                              |     |
|-----------------|----------------------------------------------------------------------------------------|-----|
| 1 Inland / SEPA | Max Mustermann<br>Konto online<br>DE12 3455 7890 00                                    | r 🔽 |
| Ausland         | Online verfügbare Betrag (Inland) 5.000 EUR<br>Online verfügbare Betrag (ELB 5.000 EUR |     |
|                 | Neue Sammelüberweisung                                                                 |     |
|                 | Posten aus Vorlagen hinzurligen Neuen Posten erfassen                                  |     |
|                 |                                                                                        |     |

- 4. Gewünschte Vorlage auswählen mit Auswahl der "Checkbox".
- 5. Button "Vorlagen übernehmen" klicken.

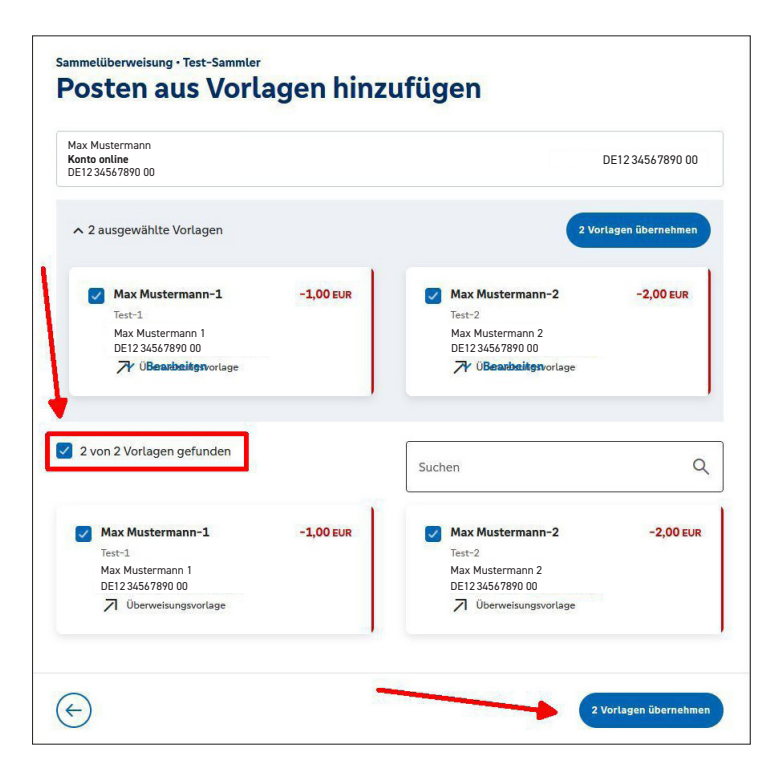

## VerbundVolksbank OWL eG

- 6. Zahlungsdaten in der "Zusammenfassung" prüfen.
- 7. Sammel-Überweisungsaufträge mit Button "Prüfen und Beauftragen" bestätigen.

| Max Mustermann<br>Konto online<br>DE12 34567890 00                                  |                |                                              |                       |
|-------------------------------------------------------------------------------------|----------------|----------------------------------------------|-----------------------|
| Online verfügbarer Betrag (Inland) 5.000<br>Online verfügbarer Betrag (EU) 5.000 El | D EUR<br>UR    |                                              |                       |
| Bezeichnung<br>Test-Sammler                                                         |                |                                              |                       |
| Posten                                                                              |                | 3,00                                         | EUR Q 🖉 E             |
| <b>Max Mustermann.1</b><br>Test-1<br>DE12 3456 7890 00                              | -1,00 EUR<br>: | Max Mustermann.2<br>Test-2<br>DE123456789000 | -2,00 EUR             |
|                                                                                     | (              | Posten aus Vorlagen hinzufügen               | Neuen Posten erfassen |

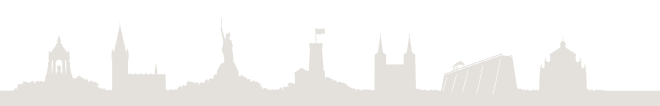

## VerbundVolksbank OWL eG